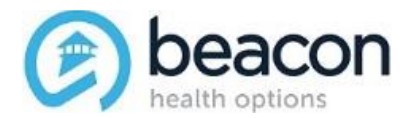

## **ETS.VALUEOPTIONS.COM**

 Login to FileConnect by clicking on the following link (<u>http://ets.valueoptions.com/</u>) and using the credentials provided by Beacon Health Options.

| Electronic Transport System                                                                                                    |
|----------------------------------------------------------------------------------------------------|
|                                                                                                    |
| Welcome to the Electronic Transport System!                                                                                                    |
| By using ETS, you can upload files to Beacon Health Options and get immediate feedback regarding<br>the success of your submission. Log into ETS to upload your files or to simply check the status of a<br>previous submission at any time. |
| User/Submitter ID:<br>CECOETS<br>Password:<br>••••••••••••••••••••••••••••••••••••                                                                                                    |
| © 2017 Beacon Health Options <sup>®</sup> FileConnect Portal v3.08.00 - <u>Privacy Statement</u>   <u>Terms &amp; Conditions</u>   <u>Contact Us</u>                                                                                         |

2. Select the file you wish to download. You will get two files daily containing Medical data (ex. \*\*\*ARRMED) and Authorization data (ex. \*\*\*ARRAUT)

Please note, Beacon Health Options keeps these files for 90 days. After that time, files may be deleted.

| Files(1)                | File Size       | Sent By      | Date Posted                  | Comments    |
|-------------------------|-----------------|--------------|------------------------------|-------------|
| CECOARRMED 03242017.txt | 143856<br>bytes | VALUEOPTIONS | Fri Mar 24 08:37:28 EDT 2017 | System File |
| CECOARRAUT 03242017.txt | 4068 bytes      | VALUEOPTIONS | Fri Mar 24 08:34:43 EDT 2017 | System File |

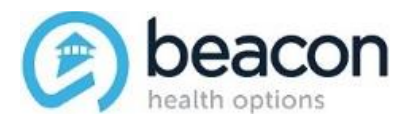

3. Click the hyperlink of the file name, and download both MED and AUT files. Once downloaded, choose 'Save As' from the pop-up at the bottom of your browser to save the files to your local hard drive

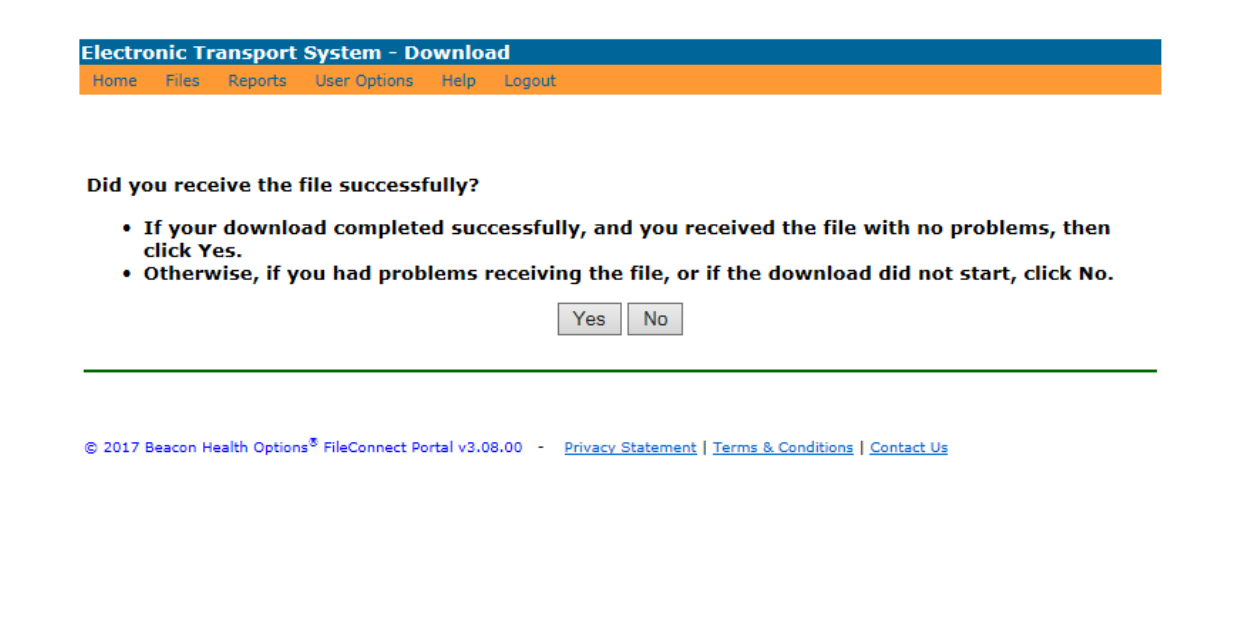

|                                                                             |      | _0   |   |        |   |
|-----------------------------------------------------------------------------|------|------|---|--------|---|
| you want to open or save CECOARRMED_03242017.txt.zip from valueoptions.com? | Open | Save | • | Cancel | × |

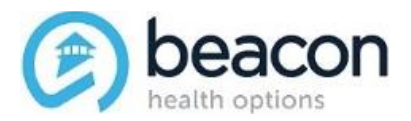

- 4. Next, Extract the recently saved Files:
  - First locate the saved files in your computer.
  - Right click on the file, click "7-Zip" (or any other file uncompressing option available) and select "Extract Here" for the ARRMED zip file.
  - Repeat the same process with the ARRAUT zip file.

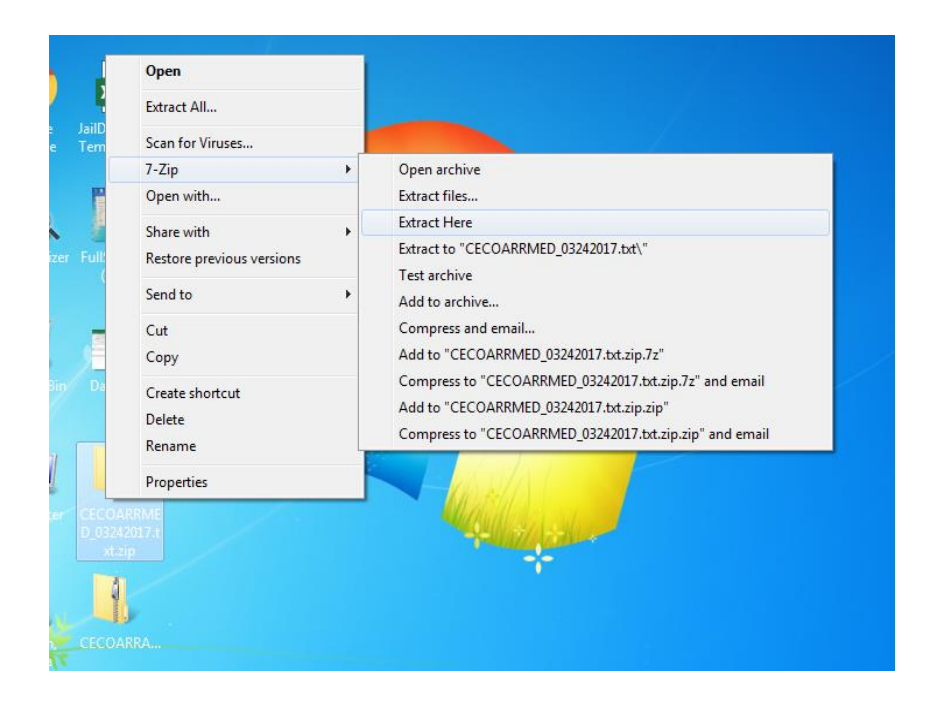

5. Once uncompressed, the files will be saved on .txt format as below.

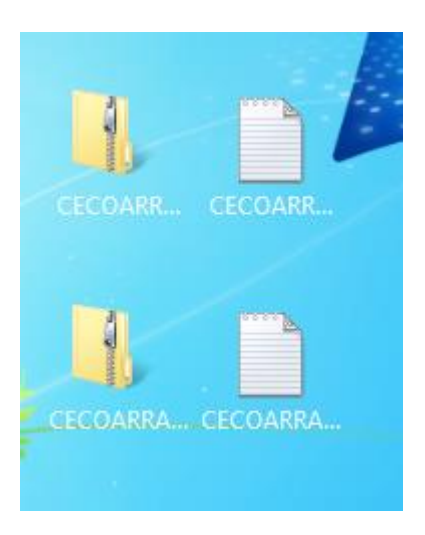

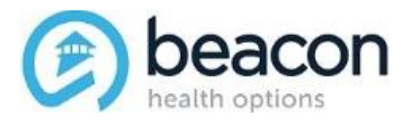

6. Now open the Excel file called "JailDataLink\_Import\_Template.xlsx" which allows you to import the .txt DataLink files into a spreadsheet for an easier view.

Once you open the templet, click on "Data" which is located at the very top of excel and choose "Refresh All"

|                    |                 |                        |                          |                            |            |            | JailDa                      | ataLin | k_Impor  | t Templa                   | ate.xlsx - E                      |
|--------------------|-----------------|------------------------|--------------------------|----------------------------|------------|------------|-----------------------------|--------|----------|----------------------------|-----------------------------------|
| <sup>p</sup> age L | ayout           | Formulas               | Data                     | Re                         | eview      | View       | ₽те                         | ell me | what yo  | u want t                   | o do                              |
| ies<br>rces        | Refres<br>All • | Conner<br>Propert<br>h | ties<br>iks              | 2↓ <mark>⊼</mark><br>∡↓ So | AZ<br>rt F | Filter     | Clear<br>Reapply<br>Advance | d (    | Text to  | 📑 Flas<br>∎+∎ Ren<br>式 Dat | ih Fill<br>nove Dup<br>a Validati |
| f;                 | 4               | Connections            |                          |                            | Sor        | t & Filter |                             |        |          |                            | Di                                |
| В                  | u               | С                      | D                        |                            |            | E          | F                           |        | G        |                            |                                   |
| First              | Name            | Birth Date             | Stat<br>Identific<br>Num | e<br>cation<br>ber         | Last 4     | of SSN     | Gender                      | Prin   | nary Ali | as Last                    | Priman                            |
|                    |                 |                        |                          |                            |            |            |                             |        |          |                            |                                   |
|                    |                 |                        |                          |                            |            |            |                             |        |          |                            |                                   |

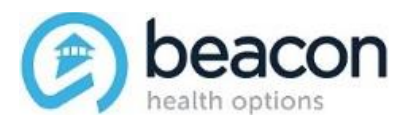

 The first prompt you'll receive is for the authorization data – the file you'll want to look for will be named \*\*\*\*ARRAUT\_MMDDYYYY.txt. Double click on the file.

| <ul> <li>Favorites</li> <li>Desktop</li> <li>Downloads</li> <li>Recent Places</li> <li>Libraries</li> <li>Documents</li> <li>Music</li> <li>Pictures</li> <li>Videos</li> </ul> | s    |       |       | File for<br>Annu<br>Text D<br>3.34 K<br>CECO<br>Text D<br>140 Kl<br>MRLD<br>Text D<br>285 Kl<br>notes | al Count q<br>occument<br>B<br>ARRMED_0<br>occument<br>B<br>OARRAUT_0<br>Occument<br>B<br>1.txt | uery.txt<br>)3242017.txt<br>)2272017.txt |  | File folder<br>CECOARRA<br>Text Docum<br>3.97 KB<br>FileConnec<br>Text Docum<br>59 bytes<br>notes.txt<br>Text Docum<br>1.09 KB<br>sql.txt | t.txt<br>nent | 324201 | 7.bd      |            |
|----------------------------------------------------------------------------------------------------|------|-------|-------|----------------------------------------------------------------------------------------------------|-------------------------------------------------------------------------------------------------|------------------------------------------|--|----------------------------------------------------------------------------------------------------|---------------|--------|-----------|------------|
| Computer                                                                                                    | -    |       |       | Text L<br>4.45 K                                                                                      | ocument<br>B                                                                                    |                                          |  | 1.07 KB                                                                                                    | nent          |        |           |            |
|                                                                                                    | File | name: | CECO  | ARRAU                                                                                                 | T_0324201                                                                                       | 7.txt                                    |  |                                                                                                    | -             | Text   | Files (*. | prn;*.txt; |
|                                                                                                    |      |       |       |                                                                                                    |                                                                                                 |                                          |  | Tools                                                                                                    | •             | Ir     | nport     |            |
|                                                                                                    |      |       |       |                                                                                                    |                                                                                                 |                                          |  |                                                                                                    |               |        |           |            |
|                                                                                                    |      |       |       |                                                                                                    |                                                                                                 |                                          |  | _                                                                                                    |               |        |           |            |
|                                                                                                    |      |       |       |                                                                                                    |                                                                                                 |                                          |  |                                                                                                    |               |        |           |            |
|                                                                                                    |      |       |       |                                                                                                    |                                                                                                 |                                          |  |                                                                                                    |               |        |           |            |
|                                                                                                    |      |       |       |                                                                                                    |                                                                                                 |                                          |  |                                                                                                    |               |        |           |            |
| > Au                                                                                                    | ths  | Phar  | m Cla | ims                                                                                                   | ÷                                                                                               |                                          |  |                                                                                                    |               |        |           |            |

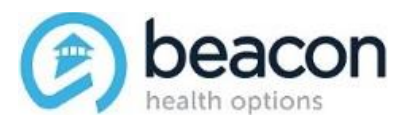

 The second prompt is for the Medicaid pharmaceutical claims data – the file you'll want to look for will be named\* \*\*\*ARRMED\_MMDDYYYY.txt and double click on it.

| <ul> <li>Desktop</li> <li>Downloads</li> <li>Recent Places</li> <li>Libraries</li> <li>Documents</li> <li>Music</li> <li>Pictures</li> <li>Videos</li> <li>Computer</li> <li>File name</li> </ul> | Annu<br>Text<br>3.34<br>CECO<br>Text<br>140 P<br>CECO<br>Text<br>285 P<br>Note<br>Text<br>4.45 | ual Count query.txt<br>Document<br>KB<br>DARRMED_03242017.txt<br>Document<br>(B<br>DARRAUT_02272017.txt<br>Document<br>(B<br>s1.txt<br>Document<br>KB<br>IED_03242017.txt | CECOARRAUT_(<br>Text Document<br>3.97 KB<br>FileConnect.txt<br>Text Document<br>59 bytes<br>notes.txt<br>Text Document<br>1.09 KB<br>sql.txt<br>Text Document<br>1.07 KB | Text Files (*.prn;*.txt |
|----------------------------------------------------------------------------------------------------|------------------------------------------------------------------------------------------------|----------------------------------------------------------------------------------------------------|----------------------------------------------------------------------------------------------------|-------------------------|
| ► Auths P                                                                                                    | harm Claims                                                                                    |                                                                                                    |                                                                                                    |                         |

9. Once the import is complete save the spreadsheet at your desired location.